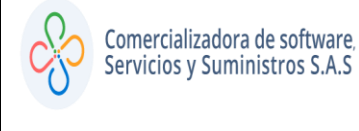

• PASO 1:

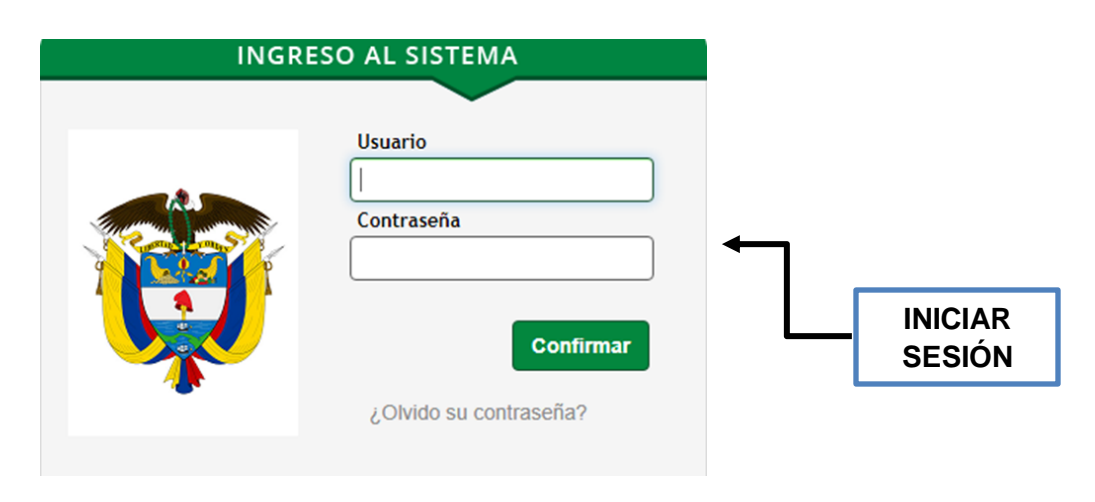

• PASO 2:

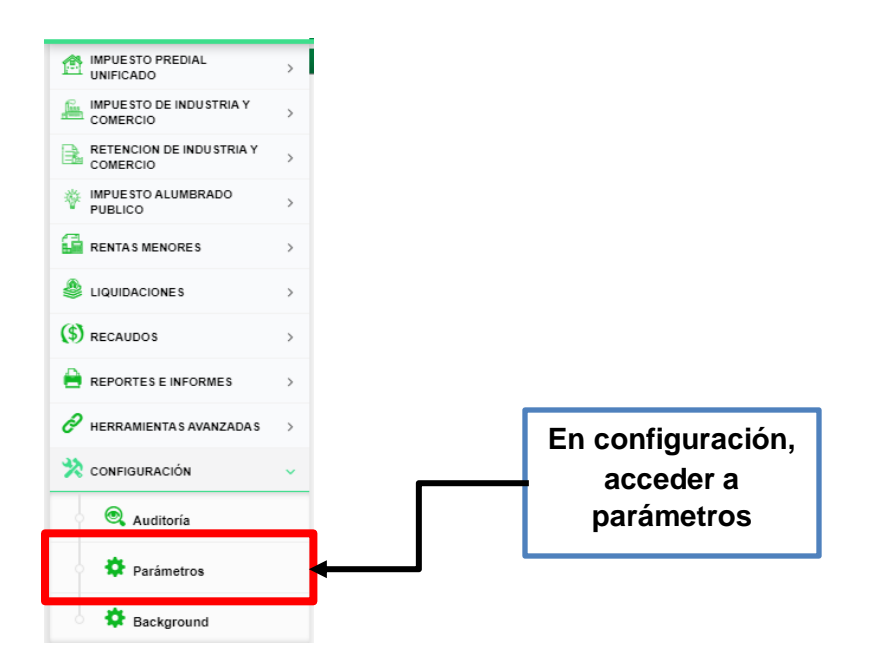

1

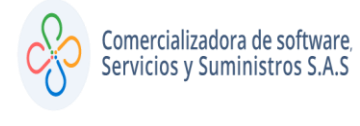

# • PASO 3:

|                                           | Parámetros del sistema | Predial Unificado    | Alumbrado Público   |
|-------------------------------------------|------------------------|----------------------|---------------------|
|                                           | Rentas Menores         | Parámetros avanzados | Parámetros Públicos |
| Seleccionar<br>parámetros<br>del sistema. |                        |                      |                     |

• PASO 4:

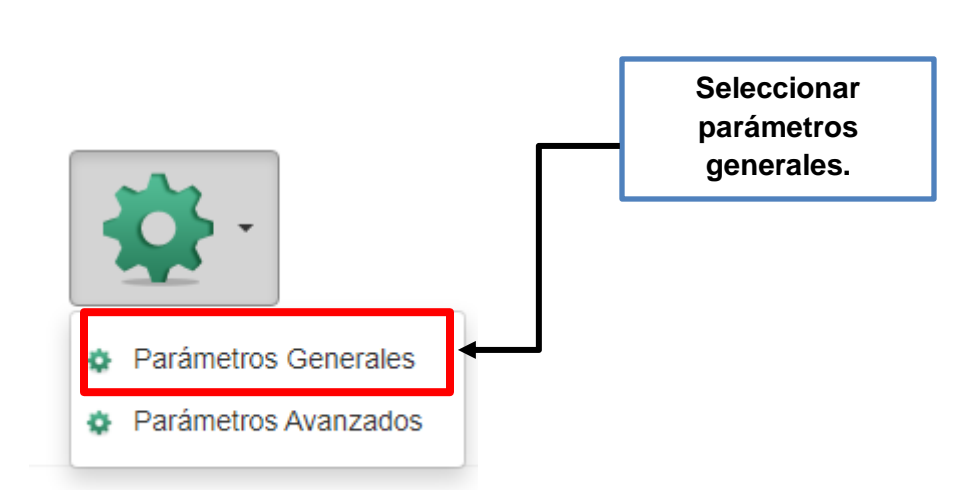

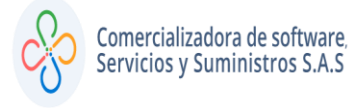

# • PASO 5:

| Ð          | Buscar en Codigo   | ▼ Comienza con ▼      | se        | •        |          |        | Págir | na:1/40  |
|------------|--------------------|-----------------------|-----------|----------|----------|--------|-------|----------|
|            | Vigencia Codigo    | Descripcion           | Тіро      | Caracter | Numerico | Dinero | Fecha | Booleano |
| <b>X</b> 🛛 | 0 SEC.CRYPTO       |                       | CARACTER  | MD5      | 0        | 0      | //    |          |
| 🗹 🗙        | 0 SERV.RAC.CLICOD  | CLIENTE RAC           | NUMERICO  |          | 20068    | 0      | //    |          |
| 🗹 🗙        | 0 SERV.RAC.PRDCOD  | PRODUCTO RAC          | NUMERICO  |          | 1        | 0      | //    |          |
| <b>X</b> 🛛 | 0 SERV.RAC.ENABLED | SERVICIO RAC HABILITA | O BOOLEAN |          | 0        | 0      | //    | <b></b>  |

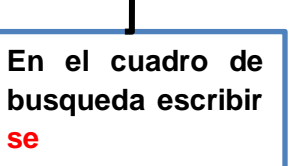

## • PASO 6:

| Ð          | Buscar en Codigo   | ▼ Comienza con ▼ se     | •             |          |        | Págir | na:1/40  |
|------------|--------------------|-------------------------|---------------|----------|--------|-------|----------|
|            | Vigencia Codigo    | Descripcion             | Tipo Caracter | Numerico | Dinero | Fecha | Booleano |
|            | 0 SEC.CRYPTO       |                         | CARACTER MD5  | 0        | 0      | 11    |          |
| ×          | 0 SERV.RAC.CLICOD  | CLIENTE RAC             | NUMERICO      | 20068    | 0      | 11    |          |
| <b>🛛 x</b> | 0 SERV.RAC.PRDCOD  | PRODUCTO RAC            | NUMERICO      | 1        | 0      | //    |          |
| 🗹 🗙        | 0 SERV.RAC.ENABLED | SERVICIO RAC HABILITADO | BOOLEAN       | 0        | 0      | //    |          |

En la columna numérica del campo SERV.RAC.CLICOD debe ir el código del municipio tal como se relaciona en la tabla TB.1

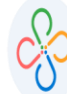

| CODIGC - | CLIENTE ~                            |
|----------|--------------------------------------|
| 1        | ALCALDIA DE IPIALES                  |
| 3        | ALCALDIA DE SALAMINA                 |
| 4        | ALCALDIA DE EL PIÑÓN                 |
| 5        | ALCALDÍA DE CUASPUD                  |
| 8        | ALCALDIA DE MONTELÍBANO              |
| 12       | ALCALDÍA DE EL CARMEN DE BOLIVAR     |
| 13       | ALCALDIA DE CLEMENCIA                |
| 14       | MUNICIPIO DE PALMAR DE VARELA        |
| 15       | ALCALDIA DE PONEDERA                 |
| 16       | MUNICIPIO DE SABANALARGA ATLANTICO   |
| 17       | MUNICIPIO DE POLONUEVO ATLANTICO     |
| 18       | ALCALDIA DE BARANOA                  |
| 19       | ALCALDIA DE SANTO TOMAS              |
| 28       | COMERCIALIZADORA CS3                 |
| 29       | ALCALDÍA DE VILLAVICENCIO            |
| 31       | ALCALDIA DE DISTRACCION              |
| 33       | ALCALDÍA DE PURIFICACIÓN             |
| 34       | ALCALDIA DE SALDAÑA                  |
| 39       | ALCALDIA DE CAMPO DE LA CRUZ         |
| 40       | ALCALDIA DE PIOJO                    |
| 41       | ALCALDÍA DE CANDELARIA               |
| 43       | ALCALDIA DE ALGARROBO                |
| 44       | ALCALDÍA DE TUMACO                   |
| 46       | ALCALDIA DE MANATI                   |
| 51       | ALCALDÍA DE REPELÓN                  |
| 54       | ALCALDIA DE SAN ANTERO               |
| 10056    | ALCALDÍA DE USIACURÍ                 |
| 20056    | ALCALDÍA MUNICIPAL DE EL MOLINO LA G |
| 20060    | ALCALDIA DE PUERTO BOYACA            |
| 20061    | ALCALDÍA DE POPAYÁN                  |
| 20067    | ALCALDÍA DE PUEBLO VIEJO             |
| 20068    | ALCALDÍA DE ACACIAS                  |
| 20074    | ALCALDIA DE SANTA CATALINA BOLIVAR   |
| 20084    | ALCALDIA DE CIENAGA (MAGDALENA)      |
| 20086    | ALCALDÍA PUEBLO BELLO                |

Tabla TB.1

# • PASO 7:

| Ð                             | Busca                                         | ar en Codigo                                | ▼ Comienza con ▼ se                                           |          |          | 0        |        | Págir | na:1/40  |
|-------------------------------|-----------------------------------------------|---------------------------------------------|---------------------------------------------------------------|----------|----------|----------|--------|-------|----------|
|                               | Vigencia                                      | Codigo                                      | Descripcion                                                   | Тіро     | Caracter | Numerico | Dinero | Fecha | Booleano |
| 🗹 🗙                           | 0                                             | SEC.CRYPTO                                  |                                                               | CARACTER | MD5      | 0        | 0      | //    |          |
| Μ×                            | 0                                             | SERV.RAC.CLICOD                             | CLIENTE RAC                                                   | NUMERICO |          | 20068    | 0      | 17    |          |
| 🗹 🗙                           | 0                                             | SERV.RAC.PRDCOD                             | PRODUCTO RAC                                                  | NUMERICO |          | 1        | 0      | 17    |          |
| 🗹 🗙                           | 0                                             | SERV.RAC.ENABLED                            | SERVICIO RAC HABILITADO                                       | BOOLEAN  |          | 0        | 0      | //    |          |
| En<br>car<br>del<br>en<br>ser | la<br>mpo<br>be ir<br>el ca<br><sup>.</sup> 1 | columna<br>SERV.<br>el código<br>aso de SWI | numérico del<br>RAC.PRDCOD<br>del producto,<br>T este siempre |          |          |          |        |       |          |

1

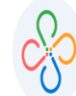

| Ð   | Busc     | ar en Codigo     | ▼ Comienza con ▼ se     |          |          | 0 |          |        | Págir | na:1/40  |
|-----|----------|------------------|-------------------------|----------|----------|---|----------|--------|-------|----------|
|     | Vigencia | Codigo           | Descripcion             | Тіро     | Caracter |   | Numerico | Dinero | Fecha | Booleano |
| 🗹 🗙 | 0        | SEC.CRYPTO       |                         | CARACTER | MD5      |   | 0        | 0      | //    |          |
| 🗹 🗙 | 0        | SERV.RAC.CLICOD  | CLIENTE RAC             | NUMERICO |          |   | 20068    | 0      | //    |          |
| X   | 0        | SERV.RAC.PRDCOD  | PRODUCTO RAC            | NUMERICO |          |   | 1        | 0      | 11    |          |
| 2×  | 0        | SERV.RAC.ENABLED | SERVICIO RAC HABILITADO | BOOLEAN  |          |   | U        | 0      | • //  |          |
|     |          |                  |                         |          |          |   |          |        |       |          |
| Em  |          | elumne he        | alaana dal aamna        |          |          |   |          |        |       |          |

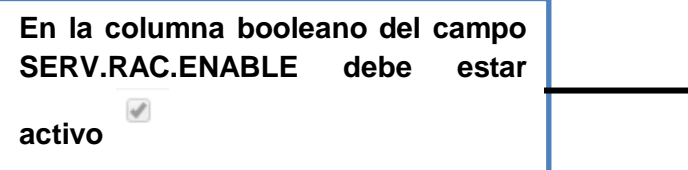

## • PASO 9:

| Ingresar a pa<br>sistema | rámetros y luego     | parámetros del      |   |
|--------------------------|----------------------|---------------------|---|
| Parámetros del sistema   | Prodic Unificado     | Alumbrado Público   | Ĩ |
| Rentas Menores           | Parámetros avanzados | Parámetros Públicos |   |

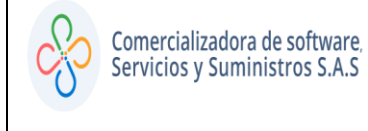

• PASO 10:

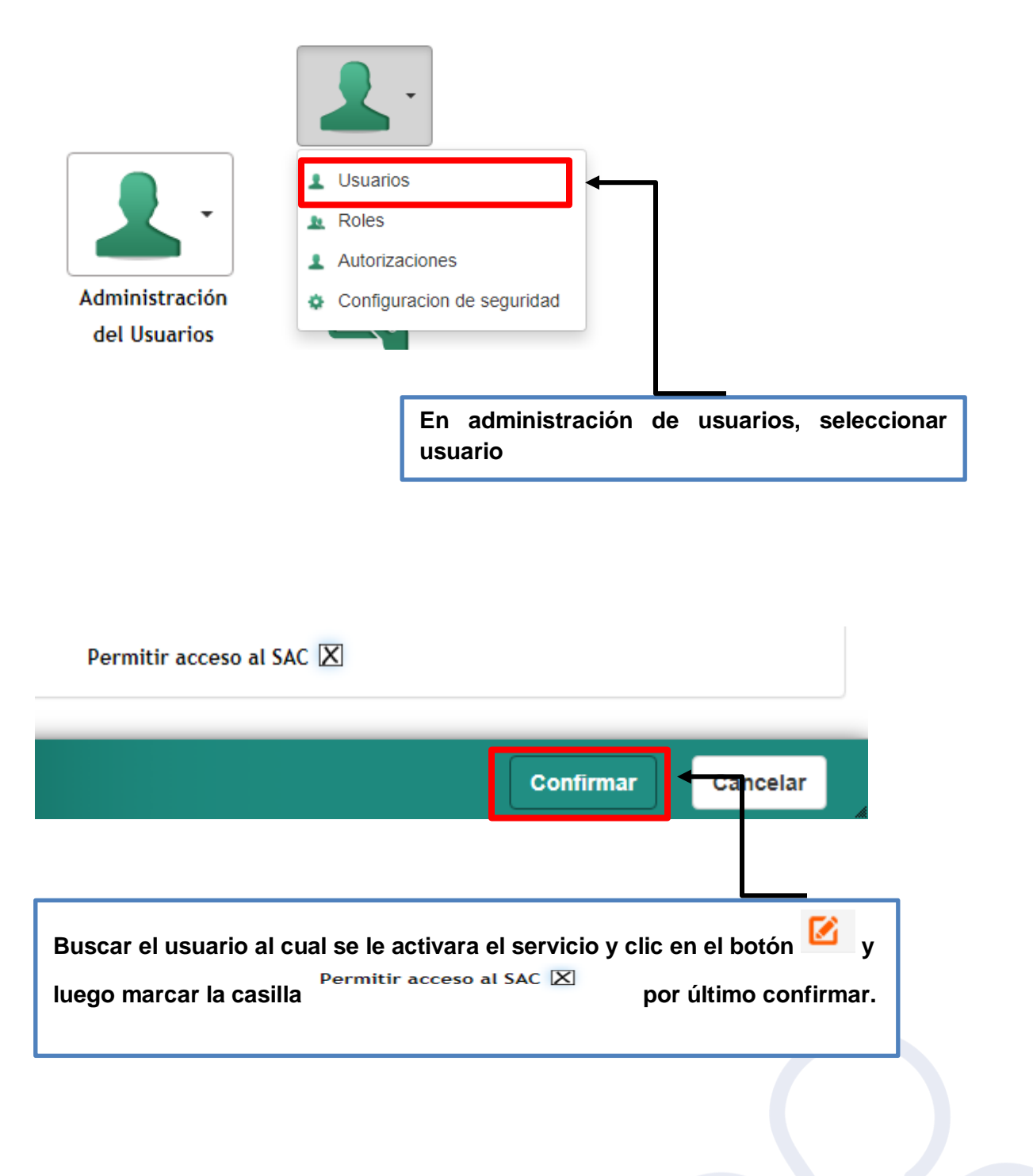